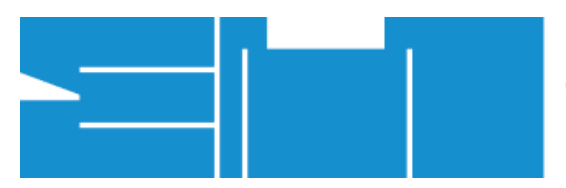

# EGAS MONIZ SCHOOL of HEALTH & SCIENCE

segunda-feira, 31 de julho de 2023

Passo a passo:

O Departamento de Informática da Egas Moniz implementou para a segurança de todos o método de autenticação **2FA (TWO FACTOR AUTHENTICATION)** 

Tal autenticação, é um **método de segurança** utilizado para proteger contas online, que adiciona mais uma camada de segurança, além da tradicional combinação de nome de utilizador e palavra-passe.

Apenas poderá fazer os passos de 1 a 5, se estiver ligado(a) à rede da Egas Moniz, se não terá de enviar um pedido para o suporte no seguinte link (<u>EgasMoniz suporte</u>) a pedir o código QR para autenticação OTP.

# Vídeo tutorial: Código OTP

### 1º passo:

Instalar um autenticador com suporte HOTP ou TOTP no smartphone
 Sugerimos a aplicação: Google Authenticator

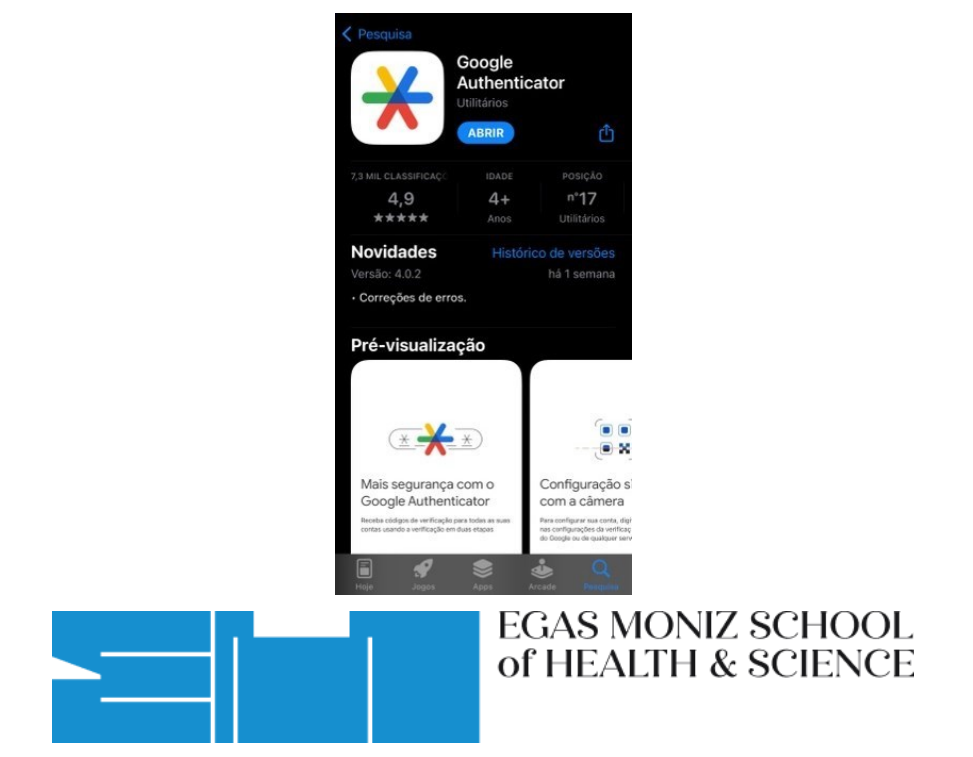

# 2º passo:

- Entrar no link. <u>https://mfa.egasmoniz.edu.pt/</u>
- Aceda com as suas credenciais da universidade para proceder ao próximo passo:

(USERNAME e PASSWORD utilizadas para entrar nas plataformas da Egas)

| Enter your username and password and click Log In to authenticate. |                | × |
|--------------------------------------------------------------------|----------------|---|
|                                                                    | Please sign in |   |
|                                                                    |                |   |
|                                                                    | Username       |   |
|                                                                    | Password       |   |

## 3º Passo

• Após o login, irá aparecer-lhe esta página. Na barra lateral esquerda terá de escolher a opção de **"Enroll Token"**.

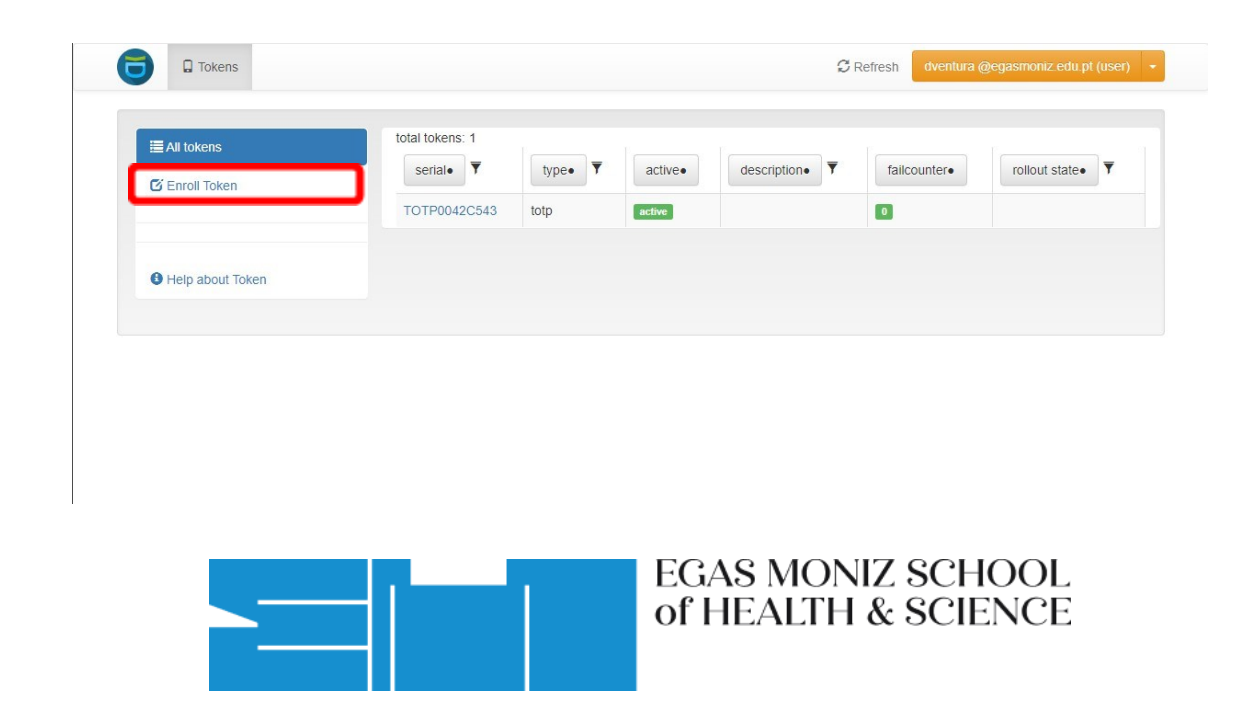

#### 4º Passo:

٠

Nesta janela apenas terá de clicar no botão que diz "Enroll Token".

|                       | Enroll a new token                                                                                                    |
|-----------------------|----------------------------------------------------------------------------------------------------|
| G'Enroll Token        | TOTP: Time based One Time Passwords.                                                                                                    |
|                       | The TOTP token is a time based token. You can paste a secret key or have the server generate the secret and scan the GR cod<br>with a smartphore app like the Google Authenticator or FreeOTP turning your smartphore into an authentication device. |
| Help about Tokentypes | Token data                                                                                                    |
|                       | Conerate OTP Key on the Server                                                                                                    |
|                       | The server will create the OTP key and a QR Code will be displayed to you to be scanned.                                                                                                    |
|                       | OTP length                                                                                                    |
|                       | 6                                                                                                    |
|                       | The Google Authenticator only supports an OTP length of 6.                                                                                                    |
|                       | Timestep                                                                                                    |
|                       | 30                                                                                                    |
|                       | seconds.                                                                                                    |
|                       | Hash algorithm                                                                                                    |
|                       | shat                                                                                                    |
|                       | seconds. Hash algorithm sha1 The Google Authenticator only supports the SHA1 algorithm                                                                                                    |

### 5º Passo:

• Após clicar no botão, irá aparecer uma janela com um código QR no espaço que está em preto na seguinte imagem

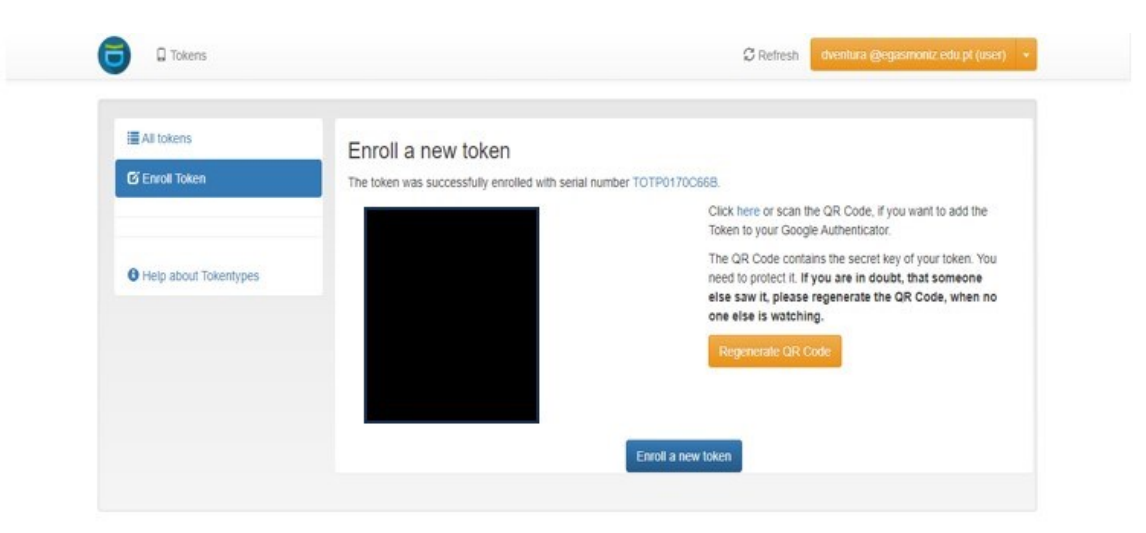

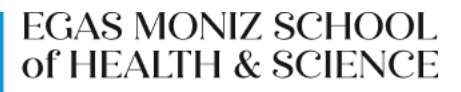

Após fazer o download da aplicação Google Authenticator a partir da respetiva loja de aplicações do seu telemóvel, terá de a abrir, e irá aparecer a seguinte tela.

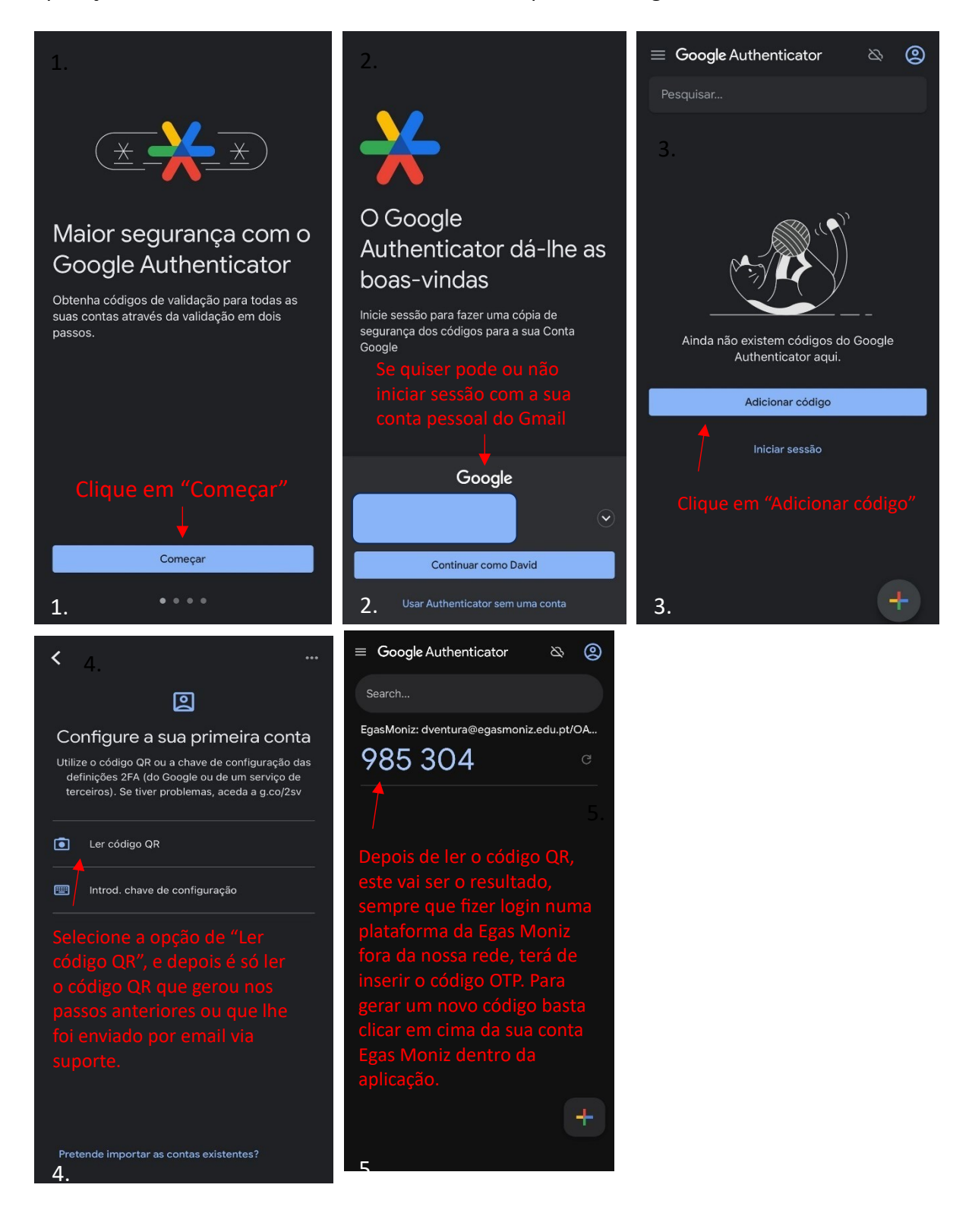

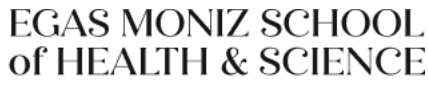